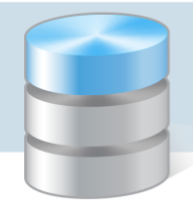

## Jak wprowadzić fakturę VAT i uregulować ją metodą podzielonej płatności (split payment)?

Aby umożliwić regulowanie rozrachunków przy użyciu metody podzielonych płatności, konieczne jest zdefiniowanie odpowiednich typów księgowań przez administratora aplikacji. Korzysta się z nich podczas wprowadzania dokumentów źródłowych. Pozwalają one również na generowanie dokumentów PK zawierających dekrety rozdzielone na kwoty netto i VAT.

## Wprowadzanie faktury VAT zakupu

- 1. Zaloguj się do Platformy VULCAN jako księgowy i uruchom aplikację Finanse VULCAN.
- 2. Przejdź do widoku Dokumenty źródłowe/ Dokumenty zakupu.
- 3. W drzewie danych zaznacz gałąź Dokumenty zakupu (lub gałąź dowolnego miesiąca).
- 4. Kliknij przycisk Dodaj.
- 5. Opisz dokument w wyświetlonym oknie i kliknij przycisk Dalej.

| Typ dokumentu: *              | Faktura VAT zakupu                                                                                                    | *   | ×    |
|-------------------------------|----------------------------------------------------------------------------------------------------|-----|------|
| Nr dok. źródłowego:*          | 0001/FVz/07/2018                                                                                                    |     |      |
| Kontrahent: *                 | VULCAN,SP.Z O.O.,WROCŁAW                                                                                                    | ~   | ×    |
| Dane kontrahenta:             | VULCAN SPÓŁKA Z OGRANICZONĄ ODPOWIEDZIALNOŚCIĄ, ul. Test-Krucza 6,                                                                                                    | Zmi | eń   |
| Data wystawienia: *           | 10.07.2018                                                                                                    |     | •    |
| Data zakończenia dostawy: *   | 10.07.2018                                                                                                    |     | •    |
| Data wpływu: *                | 10.07.2018                                                                                                    |     | •    |
| Numer zamówienia:             |                                                                                                    | *   | ×    |
| Forma płatności: *            | przelew-7                                                                                                    | *   | ×    |
| Termin płatności: *           | 17.07.2018                                                                                                    |     | •    |
| Konto bankowe kontrahenta:    |                                                                                                    | *   | ×    |
| Konto bankowe jednostki:*     | The second second | ~   | ×    |
| Opis:                         |                                                                                                    |     |      |
|                               |                                                                                                    |     |      |
|                               |                                                                                                    |     |      |
| Dziennik: *                   | ZS2 BUDŻET                                                                                                    | *   | ×    |
| Uwzględnij w rejestrze VAT: * | Tak V Odwrotne obciążenie:* Nie                                                                                                    |     | •    |
| Data w rejestrze VAT: *       | 10.07.2018                                                                                                    |     |      |
|                               | -> Dalej                                                                                                    | An  | uluj |

6. W kolejnym oknie uzupełnij wymagane pola pozycji dokumentu. W kolumnie **Typ księgowania** wybierz taki typ, który pozwoli na uregulowanie i zaksięgowanie dokumentu metodą podzielonej płatności.

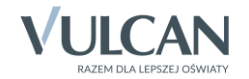

| Wpis | z, by wysz | ukać 🚽 D                | odaj Przeliczanie | VAT: Od | netto 🗸    |            |             |                     |               |              |
|------|------------|-------------------------|-------------------|---------|------------|------------|-------------|---------------------|---------------|--------------|
| Lp.  |            | Nazwa towaru lub usługi | Ilość             | J.m.    | Cena netto | Stawka VAT | Cena brutto | Typ księgowania     | Wartos        | ść netto 🛛 🔪 |
| 1    | -          | Usługa                  | 1,0000            | szt     | 100,00     | 23%        | 123,00      | Zakup split payment |               | 100,00       |
|      |            |                         |                   |         |            |            |             |                     |               |              |
|      |            |                         |                   |         |            |            |             |                     |               |              |
|      |            |                         |                   |         |            |            |             |                     |               |              |
|      |            |                         |                   |         |            |            |             |                     |               |              |
|      |            |                         |                   |         |            |            |             |                     |               |              |
|      |            |                         |                   |         |            |            |             |                     |               |              |
|      |            |                         |                   |         |            |            |             |                     |               |              |
|      |            |                         |                   |         |            |            |             |                     |               |              |
|      |            |                         |                   |         |            |            |             |                     |               |              |
|      | wierszy: 1 | ▲                       |                   |         |            |            |             |                     |               | •            |
|      |            |                         |                   |         |            |            |             | Netto               | VAT           | Brutto       |
|      |            |                         |                   |         |            |            | Su          | ma 100,00           | 23,00         | 123,00       |
|      |            |                         |                   |         |            |            | 5           | tatus: 🔘 W trakcie  | opracowywania | a 🔘 Gotowy   |
|      |            |                         |                   |         |            |            |             | + Wstecz            | 🖌 Zapisz      | 🚫 Anuluj     |

7. Zmień status dokumentu na **Gotowy** i kliknij przycisk **Zapisz** w celu zatwierdzenia wprowadzonego dokumentu.

Dokument wyświetli się w oknie aplikacji. Pojawi się również w drzewie danych, w gałęzi miesiąca, w którym został utworzony. Wprowadzone dane wyświetlają się na karcie **Ogólne**.

| Administracja Jednostka Dokumenty ź    | źródłowe D                                                                                               | zienniki Zestawienia i w                                                                                                    | ymiana danych 🛛 VAT                                                                                                    | Pomoc                                                                                                   |                                                                                         |                                                                  |                                                           |                                              |                                         |                                          | Adr                          | nin Admin                                                |
|----------------------------------------|----------------------------------------------------------------------------------------------------|----------------------------------------------------------------------------------------------------|----------------------------------------------------------------------------------------------------|----------------------------------------------------------------------------------------------------|-----------------------------------------------------------------------------------------|------------------------------------------------------------------|-----------------------------------------------------------|----------------------------------------------|-----------------------------------------|------------------------------------------|------------------------------|----------------------------------------------------------|
| Plany budżetowe Dokumenty<br>sprzedaży | Dokumenty<br>zakupu                                                                                      | Noty odsetkowe Wyc                                                                                                    | iqgi bankowe Raport                                                                                                    | y kasowe                                                                                                | Noty księgowe<br>własne                                                                 | Noty księgowe<br>obce                                            | 1                                                         | dź do dokumentu                              | Jednostka:<br>Rok:                      | ZS2<br>2018                              | × (                          | Wyloguj się<br>Start                                     |
| Columnative calls                      | Cogdin<br>Powie<br>Inforn<br>Identy<br>Nume<br>Dzien<br>Uwzgl<br>Uwzgl<br>Uwzgl<br>Uwzgl<br>Up<br>I<br>I | Rozrachunki Realizi     dokumenti Gotowy macje ogólne fikator: 000 hent: Na;     wy      ść: Ter Y: Nr nik: ZS;     w rejestrze VAT: Tak      ge dokumentu , by wyszukać Nazwa towaru lub usług Usługa | acja planu Dokumer<br>1005<br>twa: VULCAN SPČEKA<br>stawienia: 10.07.2018<br>in: 17.07.2018<br>i UložET<br>i Ilošć<br>1,0000 | xt PK AU<br>, Z OGRAN<br>, Zakończ<br>, zakończ<br>ma: przeleż<br>, przeleż<br>, szt<br>, 3.m.<br>, szt | trybuty<br>IIICZONĄ ODPOWIE<br>senia dostawy: 10.0<br>ww.7<br>2018<br>Stawka VAT<br>23% | DZIALNOŚCIA, Adri<br>77.2018, Wpływu: 11<br>Cena netto<br>100,00 | es: ul. Test-Krucza<br>0.07.2018<br>Cena brutto<br>123,00 | 6, 51-116 Wrocław<br>Wartość netto<br>100,00 | Wartość VAT<br>23,00<br>Netto<br>100,00 | Wartość brutto<br>123,00<br>VAT<br>23,00 | Rodzaj VAT<br>Nabycle towaró | Poblarania przypodowanych plików     Sz     Sz     Zmień |
| © 2019 VIII CAN Einance VIII CAN 19 04 | 0002 15017                                                                                               |                                                                                                    |                                                                                                    |                                                                                                    |                                                                                         |                                                                  |                                                           |                                              |                                         | Pr                                       | lityka prywatny              | ści i cookies                                            |

8. Przejdź na kartę **Rozrachunki**. Jeśli wszystkie kroki zostały wykonane prawidłowo, powinny pojawić się tam dwa rozrachunki – osobny dla kwoty netto i osobny dla kwoty VAT.

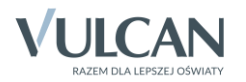

| Ogć      | Ine     | Rozrachunki Realizad        | ja planu   Dokument P | KľAt | rybuty           |        |            |              |        |              |              |              |
|----------|---------|-----------------------------|-----------------------|------|------------------|--------|------------|--------------|--------|--------------|--------------|--------------|
| Wp       | isz, by | wyszukać                    | Pokaż szczegóły       |      |                  |        |            |              |        |              |              | 🖶 Wydruk     |
|          | Lp.     | Kontrahent                  | Nr rozrachunku        | Тур  | Identyfikator PK | Strona | Data       | Termin płat. | Kwota  | Do regulacji | Konto księg. | Rodzaj planu |
|          | 1       | VULCAN,SP.Z<br>0.0.,WROCŁAW | 0001/FVz/07/2018/1    | z    |                  | Dt     | 10.07.2018 | 17.07.2018   | 100,00 | 100,00       | 201-01       |              |
|          | 2       | VULCAN,SP.Z<br>0.0.,WROCŁAW | 0001/FVz/07/2018/1    | z    |                  | Dt     | 10.07.2018 | 17.07.2018   | 23,00  | 23,00        | 201-01       |              |
|          |         |                             |                       |      |                  |        |            |              |        |              |              |              |
|          |         |                             |                       |      |                  |        |            |              |        |              |              |              |
|          |         |                             |                       |      |                  |        |            |              |        |              |              |              |
|          |         |                             |                       |      |                  |        |            |              |        |              |              |              |
|          |         |                             |                       |      |                  |        |            |              |        |              |              |              |
|          |         |                             |                       |      |                  |        |            |              |        |              |              |              |
|          |         |                             |                       |      |                  |        |            |              |        |              |              |              |
|          |         |                             |                       |      |                  |        |            |              |        |              |              |              |
|          |         |                             |                       |      |                  |        |            |              |        |              |              |              |
|          |         |                             |                       |      |                  |        |            |              |        |              |              |              |
|          |         |                             |                       |      |                  |        |            |              |        |              |              |              |
| <b>↓</b> | 4       |                             |                       |      |                  |        |            |              |        |              |              | Þ            |
|          |         |                             |                       |      |                  |        |            |              | 123,00 | 123,00       |              |              |
| Licz     | ba wie  | rszy: 2                     |                       |      |                  |        |            |              |        |              |              |              |

## Dodawanie konta bankowego dla rachunku VAT

Aby uregulować rozrachunek z kwotą VAT poprzez wyciąg bankowy, należy w aplikacji utworzyć dla jednostki konto bankowe rachunku VAT.

- 1. Przejdź do widoku Jednostka/ Konta bankowe.
- 2. Kliknij przycisk Dodaj.
- 3. W wyświetlonym oknie opisz nowe konto bankowe.

| Administracja Jednostka Dokumenty źro       |             |              |               |               |          |          |          |        | Gksiegowy1 Gksiegowy     |      |  |
|---------------------------------------------|-------------|--------------|---------------|---------------|----------|----------|----------|--------|--------------------------|------|--|
| 🖆 📙 📷                                       | <b>\$</b>   |              |               | <b>V</b>      | <b>F</b> | 2        |          | SP 121 | 🗴 Wyloguj się<br>🏠 Start |      |  |
| Dane Dzienniki Dokumenty<br>identyfikacyjne | Konta banko | we Kasy      |               |               |          |          |          |        |                          |      |  |
|                                             |             |              |               |               |          |          |          |        |                          |      |  |
| 🖶 Dodaj                                     |             | Nr rachunku  | :*            |               |          |          |          |        |                          |      |  |
| Nr rachunku:                                | 84 1020     | Nazwa kont   | a:*           |               |          |          |          |        |                          |      |  |
| Nazwa konta:                                | BUDŻET      | Nazwa bank   | u:            |               |          |          |          |        |                          | Przy |  |
| Nazwa banku:                                | Powszecł    | Adres banku  | 1:            |               |          |          |          |        |                          | - P  |  |
| Adres banku:                                | ul.3 Maja   | Dziennik: *  |               |               |          |          | ¥ X      |        |                          |      |  |
| Dziennik:                                   | G121 BUI    | Konto dla w  | rezwania do   | N             | ie       |          | *        |        |                          |      |  |
| Konta księgowe:                             | 130-01, :   | zaplaty: *   |               |               |          |          |          |        |                          |      |  |
| Domyślne konto księgowe - uznanie:          | 130-01      | Konta księgo | owe:*         |               |          |          | Zmień    |        |                          |      |  |
| Domyślne konto księgowe - obciążenie:       | 130-01      | Domyślne ko  | onto księgo   | we - uznanie: |          |          |          |        |                          |      |  |
| Typ księgowania - uznanie:                  |             | Domyślne ko  | onto ksiego   | we - obciażer | nie:*    |          |          |        |                          |      |  |
| Typ księgowania - obciążenie:               | realizacja  | Typ keingou  |               | nio           |          |          | × ×      |        |                          |      |  |
| Konto dla wezwania do zapłaty:              | Nie         | nyp Kalęgow  | vania - uzna  |               |          |          |          |        |                          |      |  |
|                                             |             | i yp księgow | vania - odcią | zenië:        |          |          | ¥ X      |        | 📌 Zmień                  |      |  |
| Nr rachunku:                                | 13 1020     |              |               |               |          | 🖌 Zapisz | 🚫 Anuluj |        |                          |      |  |
|                                             | C           |              |               |               |          |          |          |        |                          |      |  |

4. Kliknij przycisk Zapisz.

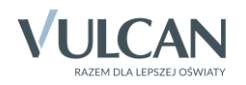

## Regulowanie rozrachunków poprzez wyciąg bankowy

- 1. Przejdź do widoku Dokumenty źródłowe/ Wyciągi bankowe i kliknij przycisk Dodaj.
- 2. W wyświetlonym oknie uzupełnij pola Konto bankowe jednostki, Data wyciągu, Numer wyciągu– kwota w polu Stan początkowy zostanie uzupełniona automatycznie.

| Administracja Jed                                                                                                    | Inostka Dokumenty  | źródłowe Dz  |                                                                                    |                 |                    |               |                  |                                 |                            |                                                            |               | Admin Admin                                    |
|----------------------------------------------------------------------------------------------------|--------------------|--------------|------------------------------------------------------------------------------------|-----------------|--------------------|---------------|------------------|---------------------------------|----------------------------|------------------------------------------------------------|---------------|------------------------------------------------|
| Plany budżetowe                                                                                                    | Dokumenty          | Dokumenty    | Noty odsetkowe                                                                     | Wyciagi bankowe | Raporty kasowe     | Noty ksiegowe | Noty ksiegowe    | Idź do dokumentu                | Jednostka:<br>Rok:         | Z52<br>2018                                                | ¥<br>¥        | <ul> <li>Wyloguj się</li> <li>Start</li> </ul> |
|                                                                                                    | sprzedaży          | zakupu       |                                                                                    |                 |                    | własne        | obce             |                                 |                            |                                                            |               | I                                              |
| Wyciągi bankow     Wyciągi bankow     Dipiec (1)     Die Chieren (1)     Die Marzec (1)     Die Luty (1)     Die Styczeń (1) | )                  | Wpisz,       | by wyszukać<br>Konto bankowe<br>Data wyciągu:*<br>Numer wyciągu                    | jednostki: *    | ıj <b></b> Dodaj @ | Numer         |                  | Konto bankowe                   | ×                          | BUDŻET<br>BUDŻET<br>ZS2 BUDŻET<br>ZS2 BUDŻET<br>ZS2 BUDŻET | Dziennik      | Wydruk Pobler ani e przygotowanyci             |
|                                                                                                    |                    | •            | Stan początkow<br>Stan końcowy:<br>Suma uznań:<br>Suma obciążeń:<br>Saldo wyciągu: | y: <b>*</b>     |                    |               |                  | 0,0<br>0,0<br>0,0<br>0,0<br>0,0 | 20<br>20<br>20<br>20<br>20 |                                                            |               | 1 pilków                                       |
|                                                                                                    |                    |              | Dziennik:                                                                          |                 |                    |               | Status: 🔘 W trak | kcie opracowywania 🔘 Gotow      | /Y                         |                                                            |               |                                                |
|                                                                                                    |                    | Liczba v     | vierszy: 5 Zaznaczo                                                                | nych: 0         |                    |               |                  |                                 |                            |                                                            |               |                                                |
| © 2018 <u>VULCAN,</u> Fir                                                                                                    | nanse VULCAN 18.04 | 4.0003.15917 |                                                                                    |                 |                    |               |                  |                                 |                            |                                                            | Polityka pryw | atności i cookies                              |

- Kliknij przycisk Zapisz w celu zatwierdzenia nowego wyciągu bankowego.
   W oknie aplikacji wyświetli zawartość karty Ogólne utworzonego wyciągu.
- 4. Kliknij przycisk Dodaj znajdujący się w sekcji Pozycje dokumentu.

| suacja Jeu   | nostka Dokume          | enty zrouiow   | 2 Dzieni           | nin Zestawier  | lia i wymiana uanyci | VAT POINC         |                         |                       |                  |         |            |    | GKSIEGOWY1 GKSIEGOV           |
|--------------|------------------------|----------------|--------------------|----------------|----------------------|-------------------|-------------------------|-----------------------|------------------|---------|------------|----|-------------------------------|
| Ş            |                        |                |                    |                |                      |                   | <b>E</b>                | <b>1</b>              |                  | Jednost | ka: SP 121 | *  | 🗴 Wyloguj się<br>na Start     |
| dżetowe      | Dokumenty<br>sprzedaży | Dokum<br>zakup | enty M<br>pu       | Noty odsetkowe | Wyciągi bankowe      | Raporty kasowe    | Noty księgowe<br>własne | Noty księgowe<br>obce | Idz do dokumentu | Rok:    | 2018       | *  |                               |
| ciągi bankov | ve                     |                | Ogólne             | Rozrachunki 📋  | Dokument PK   At     | rybuty            |                         |                       |                  |         |            |    |                               |
| Lipiec (1)   |                        |                | 🔵 W tral           | kcie opracowyw | ania                 |                   |                         |                       |                  |         |            |    | 🖶 Wydrul                      |
| <b>≣</b> 1   |                        |                | Informaç           | ;je ogólne     |                      |                   |                         |                       |                  |         |            |    |                               |
|              |                        | - I            | Konto bar          | nkowe:         | a state              |                   | , Dziennik: G121 B      | BUDŻET                |                  |         |            |    |                               |
|              |                        |                | Data wyci          | iągu:          | 10.07.2018           |                   |                         |                       |                  |         |            |    |                               |
|              |                        |                | Numer:             |                | 1                    |                   |                         |                       |                  |         |            |    |                               |
|              |                        |                | Stan wycia         | agu:           | Początkowy: 0,0      | 00, Końcowy: 0,00 |                         |                       |                  |         |            |    |                               |
|              |                        |                | Podsumov           | wanie wyciągu: | Suma uznań: 0,       | 00, Suma obciążer | i: 0,00, Saldo wyciąg   | ju: 0,00              |                  |         |            |    |                               |
|              |                        |                |                    |                |                      |                   |                         |                       |                  |         |            |    | 📌 Zmier                       |
|              |                        |                | Pozycje d          | lokumentu      |                      |                   |                         |                       |                  |         |            |    |                               |
|              |                        |                | Wpisz, by          | / wyszukać     | Filtr                | uj 🕂 Dodaj        |                         |                       |                  |         |            |    |                               |
|              |                        | 4              | Lp.                | Data           | Uznanie              | /Obciążenie       | Kwota                   | Ko                    | ntrahent         | Zwrot   | Op         | is | Pozostało do<br>zadekretowani |
|              |                        |                | Brak dam           | uch            |                      |                   |                         |                       |                  |         |            |    |                               |
|              |                        |                | Diak uaity         | ren -          |                      |                   |                         |                       |                  |         |            |    |                               |
|              |                        |                |                    |                |                      |                   |                         |                       |                  |         |            |    |                               |
|              |                        |                |                    |                |                      |                   |                         |                       |                  |         |            |    |                               |
|              |                        |                |                    |                |                      |                   |                         |                       |                  |         |            |    |                               |
|              |                        |                |                    |                |                      |                   |                         |                       |                  |         |            |    |                               |
|              |                        |                |                    |                |                      |                   |                         |                       |                  |         |            |    |                               |
|              |                        |                |                    |                |                      |                   |                         |                       |                  |         |            |    |                               |
|              |                        |                |                    |                |                      |                   |                         |                       |                  |         |            |    |                               |
|              |                        |                |                    |                |                      |                   |                         |                       |                  |         |            |    |                               |
|              |                        |                | A Complete sector. | -              |                      |                   |                         |                       |                  |         |            |    |                               |

5. W oknie dodawania pozycji wyciągu bankowego, w polu Uznanie/Obciążenie wybierz pozycję Obciążenie. W polu Kwota wpisz kwotę netto utworzonego wcześniej dokumentu zakupu. W polu Kontrahent

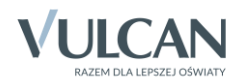

wybierz kontrahenta użytego w dokumencie zakupu. Uzupełnij również pole **Opis**. Następnie kliknij przycisk **Dodaj i reguluj.** 

| Numer pozycji:*       |                          |            |              |         |                       | 1       |
|-----------------------|--------------------------|------------|--------------|---------|-----------------------|---------|
| Uznanie/Obciążenie: * | Obciążenie               |            |              |         |                       | ~       |
| Data: *               | 10.07.2018               |            |              |         |                       |         |
| Kwota:*               |                          |            |              |         |                       | 100,00  |
| Kontrahent:           | VULCAN, SP.Z 0.0., WROCK | AW         |              |         |                       | ✓ ×     |
| Zwrot: *              | Nie                      |            |              |         |                       | ~       |
| Opis:*                | 1                        |            |              |         |                       |         |
| Dekretacje            |                          |            |              |         |                       | 8       |
| Wpisz, by wyszukać    | Dodaj Doda               | ajireguluj |              | Pozosta | ło do zadekretowania: | 100,00  |
| Lp. Kwota             | Konto Dt                 | Konto Ct   | Rodzaj planu | Zadanie | Klasyfikacja bu       | dżetowa |
| Đđ                    |                          |            |              |         |                       | •       |
| Liczba wierszy: 0     |                          |            |              |         |                       |         |
|                       |                          |            |              |         |                       |         |

6. W wyświetlonym oknie, w sekcji **Rozrachunki do uregulowania** pojawi się rozrachunek w kwocie brutto – zaznacz go wstawiając znacznik ✓ w pierwszej kolumnie.

| ozrad                     | hunek regulowany                                                 |       |                  |        |        |            |              |                 |            |              |               |         |               |
|---------------------------|------------------------------------------------------------------|-------|------------------|--------|--------|------------|--------------|-----------------|------------|--------------|---------------|---------|---------------|
|                           | Kwota do regulacji                                               | Т     | yp Identyfikator | PK     | Strona | Data       |              |                 |            |              |               |         |               |
|                           | 100,0                                                            | 00 R. | z                |        | Dt     | 10.07.2018 |              |                 |            |              |               |         |               |
| ozrac                     | hunki do uregulowania                                            |       |                  |        |        |            |              |                 |            |              |               |         |               |
| nicz ł                    | by wwszukać                                                      |       | Dodai regulacie  |        |        |            |              |                 |            |              |               |         |               |
| p132, 1                   | Nr dok. źródłowego                                               | Typ   | Identyfikator PK | Strona |        | Data       | Termin plat. | Do regulacii    | Kwota reg. | Konto ksien. | Rodzaje planu | Zadanie | Kl. budżetowa |
|                           | ■ 0001/EVz/07/2018                                               | 7     | 000001           | Ct     | 10.07  | 2018       | 24.07.2018   | 123.00          | 100.00     | 201-01       |               |         |               |
| -                         |                                                                  | -     |                  |        |        |            |              | 110,000         | 100,00     |              |               |         |               |
|                           |                                                                  |       |                  |        |        |            |              |                 |            |              |               |         |               |
|                           |                                                                  |       |                  |        |        |            |              |                 |            |              |               |         |               |
|                           |                                                                  |       |                  |        |        |            |              |                 |            |              |               |         |               |
|                           |                                                                  |       |                  |        |        |            |              |                 |            |              |               |         |               |
|                           |                                                                  |       |                  |        |        |            |              |                 |            |              |               |         |               |
|                           |                                                                  |       |                  |        |        |            |              |                 |            |              |               |         |               |
|                           |                                                                  |       |                  |        |        |            |              |                 |            |              |               |         |               |
|                           |                                                                  |       |                  |        |        |            |              |                 |            |              |               |         |               |
| na za                     | aznaczonych: 0,00                                                |       |                  |        |        |            |              |                 |            |              |               |         |               |
| na za<br>egulae           | aznaczonych: 0,00<br>seje rozrachunku                            |       |                  |        |        |            |              |                 |            |              |               |         |               |
| na za                     | aznaczonych: 0,00<br>ucje rozrachunku<br>Nr rozrachunku          | Тур   | Identyfikator P  | K S    | Strona | Data       | Data reg.    | Kwota regulacji | Konto I    | księg. Ro    | dzaj planu    | Zadanie | Kl. budžetowa |
| na za<br>gulao<br>rak da  | aznaczonych: 0,00<br>icje rozrachunku<br>Nr rozrachunku<br>anych | Тур   | Identyfikator P  | K S    | Strona | Data       | Data reg.    | Kwota regulacji | Konto i    | księg. Ro    | dzaj planu    | Zadanie | Kl. budżetowa |
| ma za<br>egulad<br>rak da | aznaczonych: 0,00<br>scje rozrachunku<br>Nr rozrachunku<br>anych | Тур   | Identyfikator P  | K S    | Strona | Data       | Data reg.    | Kwota regulacji | Konto J    | księg. Ro    | dzaj planu    | Zadanie | Kl. budžetowa |
| ma za<br>egulac<br>rak da | aznaczonych: 0,00<br>scje rozrachunku<br>Nr rozrachunku<br>anych | Тур   | Identyfikator P  | K S    | Strona | Data       | Data reg.    | Kwota regulacji | Konto I    | księg. Ro    | dzaj planu    | Zadanie | Kl. budzetowa |
| ma za<br>egular<br>rak da | aznaczonych: 0,00<br>kcje rozzachunku<br>Nr rozrachunku<br>anych | Тур   | Identyfikator P  | K S    | Strona | Data       | Data reg.    | Kwota regulacji | Konto i    | isięg. Ro    | dzaj planu    | Zadanie | Kl. budžetowa |
| ma za<br>egulao<br>rak da | aznaczonych: 0,00<br>reje rozrachunku<br>Nr rozrachunku<br>anych | Тур   | Identyfikator P  | к 5    | Strona | Data       | Data reg.    | Kvota regulacji | Konto i    | isięg. Ro    | dzaj planu    | Zadanie | Kl. budżetowa |
| na za<br>gular<br>rak da  | aznaczonych: 0,00<br>icje rozrachunku<br>Nr rozrachunku<br>anych | Тур   | Identyfikator P  | K S    | Strona | Data       | Data reg.    | Kwota regulacji | Konto I    | księg. Ro    | dzaj planu    | Zadanie | Kl. budžetowa |

- 7. Kliknij przycisk **Dodaj regulacje.** Rozrachunek zostanie przeniesiony do sekcji **Regulacje rozrachunku** w dolnej części okna. Pozostała do uregulowania zostanie kwota VAT.
- 8. Kliknij przycisk **Dodaj** znajdujący się w prawym dolnym rogu.

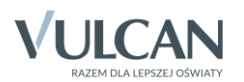

| rachunek regulowany                                                                  |          |                            |        |           |                   |                         |                         |                      |              |               |         |               |
|--------------------------------------------------------------------------------------|----------|----------------------------|--------|-----------|-------------------|-------------------------|-------------------------|----------------------|--------------|---------------|---------|---------------|
| Kwota do regulacj                                                                    | і Ту     | p Identyfikator            | PK     | Strona    | Data              |                         |                         |                      |              |               |         |               |
| 0,                                                                                   | ,00 RZ   |                            | (      | t         | 10.07.2018        |                         |                         |                      |              |               |         |               |
| rachunki do uregulowania                                                             |          |                            |        |           |                   |                         |                         |                      |              |               |         |               |
| sz, by wyszukać                                                                      |          | Dodaj regulacje            |        |           |                   |                         |                         |                      |              |               |         |               |
| Nr dok. źródłowego                                                                   | Тур      | Identyfikator PK           | Strona | 6         | Data              | Termin plat.            | Do regulacji            | Kwota reg.           | Konto księg. | Rodzaje planu | Zadanie | Kl. budżetowa |
| A 0001/FVz/07/2018                                                                   | Z        | 000001                     | Ct     | 10.07.2   | 2018              | 24.07.2018              | 23,00                   | 0,00                 | 201-01       |               |         |               |
|                                                                                      |          |                            |        |           |                   |                         |                         |                      |              |               |         |               |
| a zaznaczonych: 0,00                                                                 |          |                            |        |           |                   |                         |                         |                      |              |               |         |               |
| a zaznaczonych: 0,00<br>ulacje rozrachunku                                           |          |                            |        |           |                   |                         |                         |                      |              |               |         |               |
| a zaznaczonych: 0,00<br>ułacje rozrachunku<br>Nr rozrachunku                         | Тур      | Identyfikator Pi           | K SI   | rona      | Data              | Data reg.               | Kwota regulacji         | Konto k              | sięg. Ro     | dzaj planu    | Zadanie | Kl. budžetowa |
| a zaznaczonych: 0,00<br>ułacje rozrachunku<br>Nr rozrachunku<br>(1) 0001/FVz/07/2018 | Typ<br>Z | Identyfikator PP<br>000001 | K SI   | rona 1    | Data<br>0.07.2018 | Data reg.<br>10.07.2018 | Kwota regulacji<br>100. | Konto k<br>00 201-01 | sięg. Ro     | dzaj planu    | Zadanie | Kl. budžetowa |
| a zaznaczonych: 0,00<br>ułarcje rozrachumku<br>Nr rozrachunku<br>😟 0001/FVz/07/2018  | Typ<br>Z | Identyfikator PF<br>000001 | K SI   | rona<br>1 | Data<br>0.07.2018 | Data reg.<br>10.07.2018 | Kwota regulacji<br>100. | Konto k<br>00 201-01 | sięg. Ro     | dzaj planu    | Zadanie | KI. budzetowa |

9. Operację powtórz dla pozostałej do uregulowania kwoty VAT, wybierając jednak konto bankowe rachunku VAT podczas tworzenia nowego wyciągu bankowego

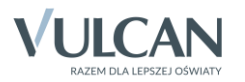